# **Learning Path Settings**

Under the **Settings** tab, you can set the learning path due date, chapter completion order, and completion condition, enable auto-numbering of chapters and courses, choose to issue a certificate on the learning path completion, make the learning path available for purchase, and add the learning path to the catalog.

- Due Date
- Chapter Completion Order
- Completion Condition
- Auto-numbering
- Certificate
- E-Commerce
- Catalog

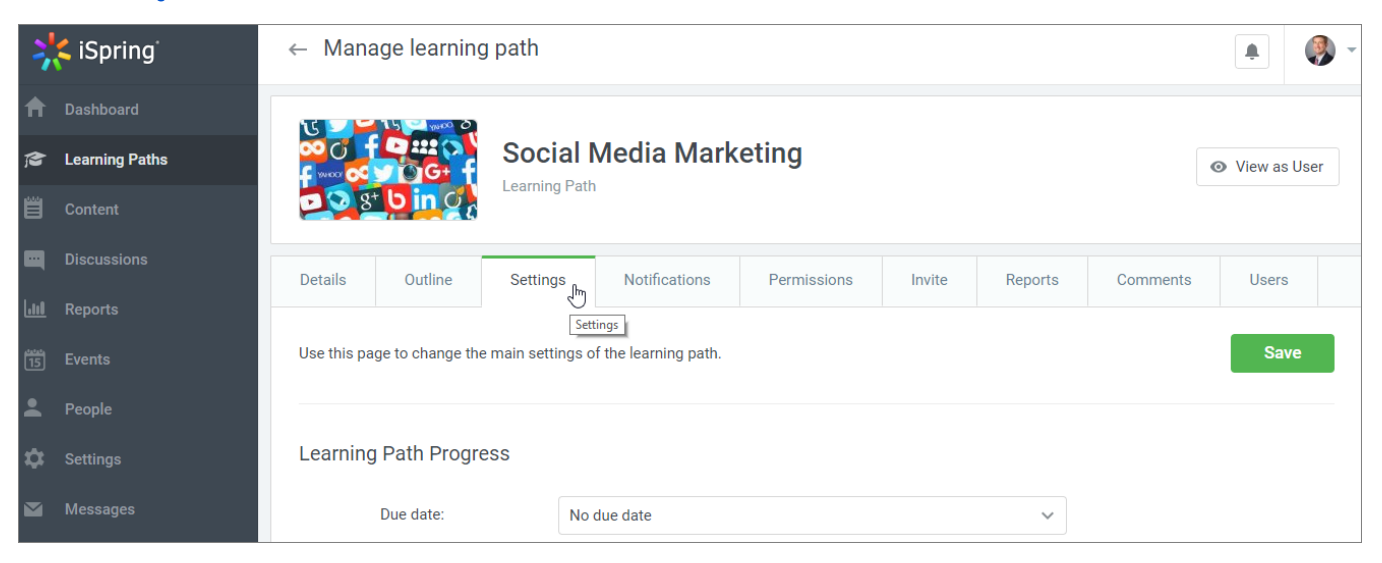

#### Due Date

A learning path can be time-unlimited or have a deadline.

In the Due date field, choose one of the values: No due date, One due date for the whole learning path, or Due dates for each chapter.

| Learning Path Progress |                                          |            |              |
|------------------------|------------------------------------------|------------|--------------|
| Due date:              | No due date                              |            | ^            |
| Chapter completion     | No due date                              | $\searrow$ | $\checkmark$ |
| order:                 | One due date for the whole learning path |            |              |
|                        | Due dates for each chapter               |            |              |

If you select No due date, users can take the learning path within an unlimited time span.

| Learning Path Progress |                                              |   |
|------------------------|----------------------------------------------|---|
| Due date:              | No due date                                  | ~ |
| Chapter completion     | Optional                                     | ~ |
| orden.                 | All chapters are available for users to take |   |

If you select One due date for the whole learning path, the learning path will be available within the specified number of days since the assignment date.

| Learning Path Progress    |                                                                                                    |
|---------------------------|----------------------------------------------------------------------------------------------------|
| Due date:                 | One due date for the whole learning path $\searrow$ $\checkmark$                                                                           |
|                           | 1     days     rom the assignment date       If the learning path is assigned to a user on Sep 30, 2018, he can access it till Oct 1, 2018 |
| Chapter completion order: | Optional 🗸                                                                                                    |

If you want to set different due dates for each chapter, select Due dates for each chapter.

| Learning Path Progress |                                                          |         |   |
|------------------------|----------------------------------------------------------|---------|---|
| Due date:              | Due dates for each chapter                               | 2       | ~ |
|                        | You can adjust due dates for each chapter in the "Outlin | ne" tab |   |
| By default:            | 1 days v for each new chapte                             | ۶r      |   |
|                        | Set Up Due Dates for Chapters                            |         |   |
| Chapter completion     | Optional                                                 |         | ~ |
| order.                 | All chapters are available for users to take             |         |   |

In the By default field, specify the number of days or weeks that will be set for all newly created chapters.

| Learning Path Progress |                                                                |   |
|------------------------|----------------------------------------------------------------|---|
| Due date:              | Due dates for each chapter                                     | ~ |
|                        | You can adjust due dates for each chapter in the "Outline" tab |   |
| By default:            | 5 days ~ for each new chapter                                  |   |
|                        | Set Up Due Dates for Chapters                                  |   |
| Chapter completion     | Optional                                                       | ~ |
| order.                 | All chapters are available for users to take                   |   |

#### To set different due dates for chapters, click Set Up Due Dates for Chapters.

| Learning Path Progress |                                                                |   |
|------------------------|----------------------------------------------------------------|---|
| Due date:              | Due dates for each chapter                                     | ~ |
|                        | You can adjust due dates for each chapter in the "Outline" tab |   |
| By default:            | 5 days v for each new chapter                                  |   |
|                        | 💉 Set Up Due Dates for Chapters                                |   |
| Chapter completion     | Optional                                                       | ~ |
| order.                 | All chapters are available for users to take                   |   |

# Chapter Completion Order

Specify the order users take the chapters of learning path in. To do this, in the Chapter completion order field, select Sequential, Optional or Has a due date.

| Learning Path Progress       |                                |                                     |              |
|------------------------------|--------------------------------|-------------------------------------|--------------|
| Due date:                    | Due dates for each chap        | ter                                 | ~            |
|                              | You can adjust due dates for   | r each chapter in the "Outline" tab |              |
| By default:                  | Sequential                     |                                     |              |
|                              | Optional                       | $\mathbf{k}$                        | $\checkmark$ |
|                              | Has a due date                 |                                     |              |
| Chapter completion<br>order: | Optional                       |                                     | ^            |
| oraci.                       | All chapters are available for | r users to take                     |              |

If you select Sequential, users proceed to a new chapter only after they have completed the previous one.

| Learning Path Progress |                                                                         |            |
|------------------------|-------------------------------------------------------------------------|------------|
| Due date:              | Due dates for each chapter                                              | ~          |
|                        | You can adjust due dates for each chapter in the "Outline" tab          |            |
| By default:            | 5 days v for each new chapter                                           |            |
|                        | Set Up Due Dates for Chapters                                           |            |
| Chapter completion     | Sequential 💫                                                            | ~          |
|                        | Learners can't proceed to a new chapter until they have completed the p | revious on |

If you select Optional, users can take chapters in random order no matter if they passed any other chapter earlier.

| Learning Path Progress |                                                                |   |
|------------------------|----------------------------------------------------------------|---|
| Due date:              | Due dates for each chapter                                     | ~ |
|                        | You can adjust due dates for each chapter in the "Outline" tab |   |
| By default:            | 5 days ~ for each new chapter                                  |   |
|                        | Set Up Due Dates for Chapters                                  |   |
| Chapter completion     | Optional 😓                                                     | ~ |
| oraci.                 | All chapters are available for users to take                   |   |

If you select **Has a due date**, users will have access to a next chapter after the due date of a previous one expires. This option is available only if in the **Du e date** field, you selected **Due dates for each chapter**.

| Learning Path Progress |                                                                             |               |
|------------------------|-----------------------------------------------------------------------------|---------------|
| Due date:              | Due dates for each chapter                                                  | ~             |
|                        | You can adjust due dates for each chapter in the "Outline" tab              |               |
| By default:            | 5 days v for each new chapter                                               |               |
|                        | Set Up Due Dates for Chapters                                               |               |
| Chapter completion     | Has a due date                                                              | ~             |
| order.                 | The next chapter is available only when the time period for the previous ch | apter expires |

## **Completion Condition**

Г

Specify when a learning path is considered passed: when all its chapters are completed or when a specified chapter is completed.

| Learning Path Completion                                                                                                    | Complete all chapters          | $\searrow$ | $\checkmark$ |
|----------------------------------------------------------------------------------------------------|--------------------------------|------------|--------------|
|                                                                                                    | Specified chapter              |            |              |
| Completion condition:                                                                                                    | Complete all chapters          |            | ^            |
| Block access to the lease access to the lease access to the lea | arning path after the due date |            |              |

If you select Complete all chapters, the learning path will be passed only if all the chapters are completed.

| Learning Path Completion                                                                                                    |                                |   |
|----------------------------------------------------------------------------------------------------|--------------------------------|---|
| Completion condition:                                                                                                    | Complete all chapters          | ~ |
| Block access to the lease of the lease of | arning path after the due date |   |

If you select Specified chapter and choose one in the Chapter field, the learning path will be passed after this chapter is completed.

| Learning Path Completion                                                                                                    |                                                |   |
|----------------------------------------------------------------------------------------------------|------------------------------------------------|---|
| Completion condition:                                                                                                    | Specified chapter                              | ~ |
| Chapter:                                                                                                    | How to Create Effective Social Media Campaigns | ~ |
| Block access to the lease to the lease access to the lease access to the lease acce | arning path after the due date                 |   |

If you want to close access to the learning path after its due date is expired, check **Block access to the learning path after the due date**. This option is available only if in the **Due date** field the following values are selected: **One due date for the whole learning path** or **Due dates for each chapter**.

| Learning Path Completion |                                                |   |
|--------------------------|------------------------------------------------|---|
| Completion condition:    | Specified chapter                              | ~ |
| Chapter:                 | How to Create Effective Social Media Campaigns | ~ |
| Block access to the lea  | arning path after the due date                 |   |

#### Auto-numbering

If you want to give a sequential number to chapters and courses, click **Enable auto-numbering of chapters** and **Enable auto-numbering of courses** in chapters.

| Auto-numbering                                                                                              |
|----------------------------------------------------------------------------------------------------|
| <ul> <li>Enable auto-numbering of chapters</li> <li>Enable auto-numbering of courses in chapters</li> </ul> |

#### Numbered chapters and courses of a learning path look like this:

| Outline | Comments                                                                          |                                                                        |             |
|---------|-----------------------------------------------------------------------------------|------------------------------------------------------------------------|-------------|
| F       | 1. An Introduction<br>Complete before O<br>Easy steps to start a o<br>2 courses ~ | to Social Media Marketing (SMM)<br>ctober 4 11:00 PM<br>career in SMM. | NOT STARTED |
|         | 1. The Beginne                                                                    | rs Guide to Social Media Document                                      | Not Started |
|         | 2. Best Free So                                                                   | cial Media Management Tools Document                                   | Not Started |
| F       | 2. How to Create E<br>Complete before 0<br>1 course ∨                             | Effective Social Media Campaigns<br>ctober 9 11:00 PM                  | A LOCKED    |

If auto-numbering is disabled, chapters and courses of a learning path look like this:

| Outline | Comments                                                                          |                                                                    |             |
|---------|-----------------------------------------------------------------------------------|--------------------------------------------------------------------|-------------|
| F       | An Introduction to<br>Complete before C<br>Easy steps to start a c<br>2 courses ^ | Social Media Marketing (SMM)<br>ctober 4 11:00 PM<br>areer in SMM. | NOT STARTED |
|         | The Beginners                                                                     | Guide to Social Media Document                                     | Not Started |
|         | Best Free Socia                                                                   | I Media Management Tools Document                                  | Not Started |
| P       | How to Create Eff<br>Complete before C<br>1 course ~                              | ective Social Media Campaigns<br>ctober 9 11:00 PM                 | LOCKED      |

## Certificate

To issue a certificate to the users who completed the learning path, select Issue a certificate.

| Certificate                        |                                   |             |
|------------------------------------|-----------------------------------|-------------|
| A certificate A ssue a certificate | d after completion of this course |             |
| Template:                          | Completion Certificate            | ✓ ● Preview |

You can choose the certificate template.

| Certificate                 |                                 |            |              |         |
|-----------------------------|---------------------------------|------------|--------------|---------|
| Certificate                 | Pre-Installed                   |            |              |         |
| ✓ Issue a certificate       | Completion Certificate          | $\searrow$ | $\checkmark$ |         |
| A certificate will be issue | Training Completion Certificate |            |              |         |
| Template:                   | Completion Certificate          |            | ^            | Preview |

Find out how to add and create a new certificate template in the Certificate Templates article.

You can preview the certificate. The certificate will be opened in a new tab.

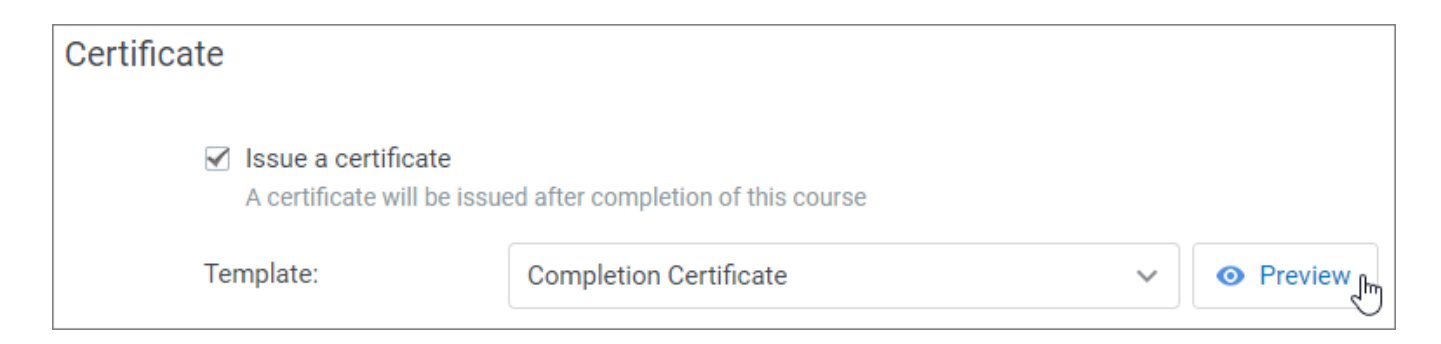

## E-Commerce

In the E-Commerce section, you can make the learning path available for purchase and set its price.

| E-Commerce                                              |                        |            |
|---------------------------------------------------------|------------------------|------------|
| ✓ Enable e-Commerce ① ♦ This learning path is available | for purchase at the pr | ice below. |
| Price:                                                  | 5.00                   | EUR        |

The main payment settings for the learning paths can be changed in the E-commerce Settings menu.

# Catalog

You can add the learning path to the catalog, a collection of courses available to all the account users. To do this, check Add this learning path to the catalog and select the category.

| ct courses from the catalog.                                                                  |                                                                                                    |
|-----------------------------------------------------------------------------------------------|----------------------------------------------------------------------------------------------------|
| ath to the catalog                                                                            |                                                                                                    |
| Digital Marketing                                                                             | ~                                                                                                    |
| l is not available for paid learning path.<br>ninistrator approval to view this learning path |                                                                                                    |
|                                                                                               | ath to the catalog<br>Digital Marketing<br>I is not available for paid learning path.<br>hinistrator approval to view this learning path |

Learn how to add a new catalog category and manage all catalog settings in the Catalog article.